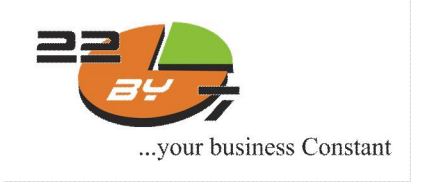

Date: January 23, 2013

Version 1.0

## Zeta Services

## **Antivirus Migration Document**

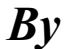

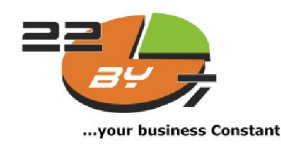

22by7 Solutions Pvt. Ltd

### Disclaimer

This document is intended is to be treated as Confidential. By accepting this document you agree to keep the contents in confidence and not copy, disclose, or distribute this without written request to and written confirmation from 22by7. If you are not the intended recipient, delete the document and be aware that any disclosure, copying, or distribution of the content of this document is strictly prohibited.

Confidential

Page 1

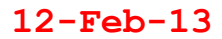

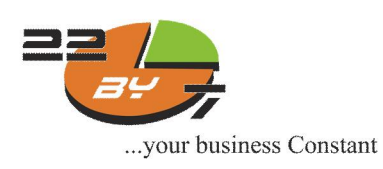

### Migrating client Antivirus from McAfee to SEP

McAfee client un-installation steps from ePO server:

- 1. ePO console menu select systems.
- 2. Systems tab select system trees.
- 3. My organizations select the group.
- 4. Select client task and create new task.
- 5. Name the task and select type.
- 6. Select product deployment in the drop down.
- 7. Select the target platform.
- 8. Products and component select product drop down.
- 9. Select the installed package.
- 10. Action drop down select remove.
- 11. Click next select Schedule type drop down run immediately.
- 12. Click next and save the task.

ePO console menu select systems.

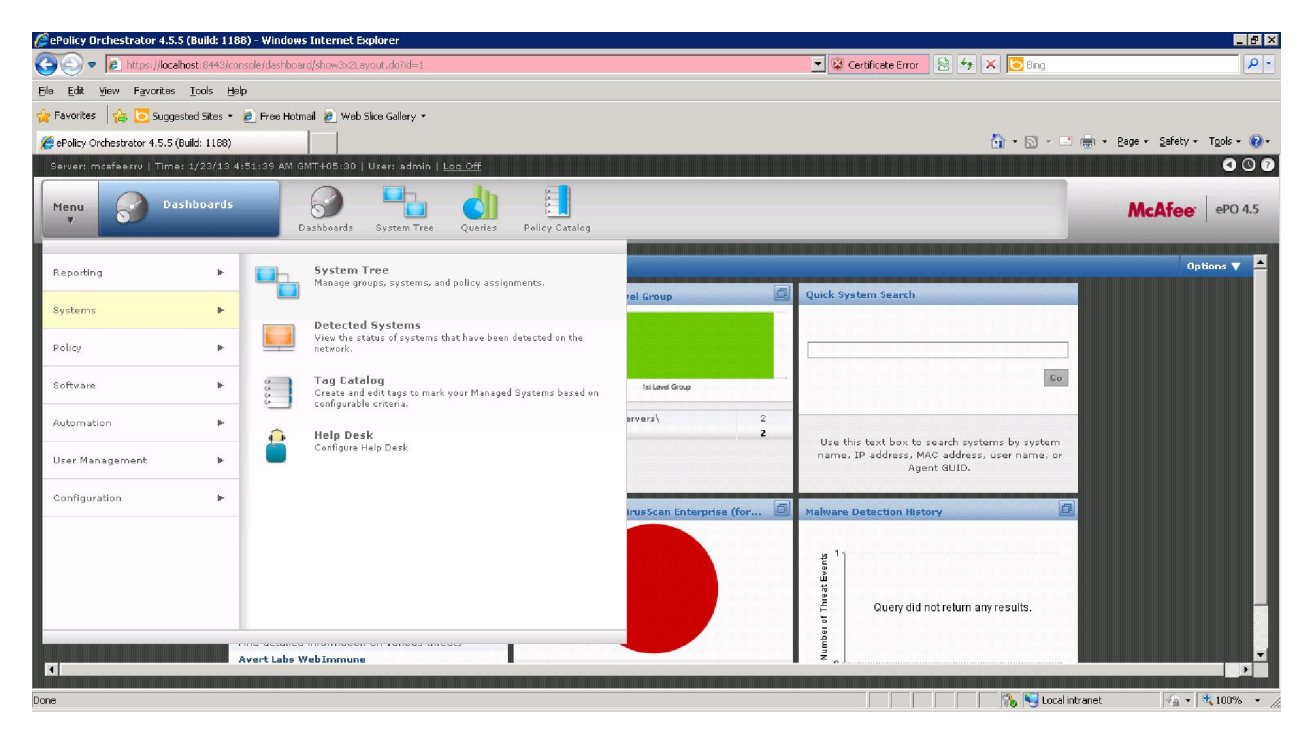

Confidential

Page 2

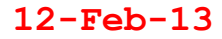

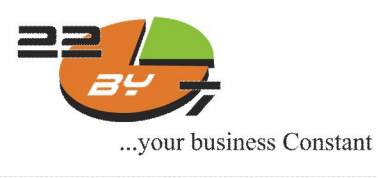

#### Systems tab select system trees.

| 🖉 ePolicy Orchestrator 4.5.5 (Build: 1    | 188) - Windows Internet Explorer        |                                            |                             |                   |                    |                         | _ 8 ×                |
|-------------------------------------------|-----------------------------------------|--------------------------------------------|-----------------------------|-------------------|--------------------|-------------------------|----------------------|
| 🕘 🗢 👔 https://localhost:8443/             | /core/orionTab.do?sectionId=ComputerMgr | nt&tabId=PoliciesAndTasks&orion.user.secur | rity.token=4g035R1l1c26jCKT | 💌 😵 Certificate E | rror 🛃 🍫 🗙 📴 Bing  |                         | ρ-                   |
| Ele Edit View Favorites Icols             | Help                                    |                                            |                             |                   |                    |                         |                      |
| 🚖 Favorites 🛛 🚖 📴 Suggested Sites         | 🝷 💰 Free Hotmail 🙋 Web Slice Gallery    | Ŧ                                          |                             |                   |                    |                         |                      |
| 🔏 ePolicy Orchestrator 4.5.5 (Build: 1188 | 3)                                      |                                            |                             |                   | 🔓 • 🖻 • 🖻          | 👘 🔹 Bage 🖌 Safety 🗧     | T <u>o</u> ols + 🔞 + |
| Server: mcafeesiv   Time: 1/23/18         | 3 4:52:45 AM GMT+05:30   User: adr      | nin   <u>Log Off</u>                       |                             |                   |                    |                         | 000                  |
| Menu System Tre                           | ee Dashboards System                    | Tree Queries Policy Catalog                |                             |                   |                    | McAfee                  | ePO 4.5              |
| System Tree                               | My Organization > servers               |                                            |                             |                   |                    |                         |                      |
| ▼ My Organization                         | Systems Assigned Policies               | Client Tasks Group Details                 |                             |                   |                    |                         |                      |
| desktops                                  | System : System Description             |                                            |                             |                   |                    | Hide Filte              | r Options            |
| servers                                   | Quick First                             | Analy Class Advances                       | d Eilter This Group O       |                   | Show relacted your |                         |                      |
| ▼ Lost&Found                              | Quick Inter                             | Nppry Cricar Movariou                      |                             |                   |                    |                         |                      |
| WORKGROUP                                 | System Name                             | ▲ Managed State                            | Tags                        | IP Address        | User Name          | Last Communication      | -                    |
|                                           | I MCAFEESRV                             | Managed                                    | Server                      | 192.168.1.185     | administrator      | 1/23/13 4:45:10 AM      | <u> </u>             |
|                                           |                                         |                                            |                             |                   |                    |                         | -                    |
| System Tree Actions V                     | Actions V 0 selected                    | III Wake Up Agents III Ping                |                             |                   |                    |                         |                      |
| Done                                      |                                         |                                            |                             |                   | 🛛 👘 🐻 Unknor       | wn Zone (Mixed) 🛛 🖓 🔹 🔮 | 100% • //            |

### Name the task and select type.

| Policy Orchestrator 4.5.5 (Build: 1188)    | 3) - Windows Internet Explorer                                                                                                    |                                   |                       |                | _ <b>6</b> ×                |
|--------------------------------------------|----------------------------------------------------------------------------------------------------|-----------------------------------|-----------------------|----------------|-----------------------------|
| 🚱 💿 💌 😢 https://localhost:8443/Poli        | cyMgmt/displayTaskTypes.do                                                                                                    |                                   | 💌 😨 Certificate Error | 😸 🐓 🗙 🔽 Bing   | P -                         |
| Eile Edit Yiew Favorites Icols Help        | 3                                                                                                    |                                   |                       |                |                             |
| 🚖 Favorites 🛛 🚖 💽 Suggested Sites 🔹 🤅      | 🙋 Free Hotmail 👩 Web Slice Gallery 🔹                                                                                                    |                                   |                       |                |                             |
| 🏉 ePolicy Orchestrator 4.5.5 (Build: 1168) |                                                                                                    |                                   |                       | 🚹 • 🗟 • 🖃 🖷 •  | Page + Safety + Tools + 🔞 + |
| Server: mcafeesru   Time: 1/23/13 4:       | 54:14 AM GMT+05:30   User: admin   <u>Lo</u>                                                                                                    | ag Off                            |                       |                | 080                         |
| Menu System Tree                           | Dashboards System Tree                                                                                                    | Queries Policy Catalog            |                       |                | McAfee eP0 4.5              |
| Client Task Builder                        | 1 Description                                                                                                    | 2 Configuration                   | 3 Schedule            | 4 Summary      |                             |
| What type of client task do you want       | to create?                                                                                                    |                                   |                       |                |                             |
| Name:                                      | VSE UN-Installation                                                                                                    |                                   |                       |                |                             |
| Notes:                                     |                                                                                                    |                                   |                       |                | ×                           |
| Type:                                      | Product Deployment                                                                                                    | ×                                 |                       |                |                             |
| Created at:                                | This Node                                                                                                    |                                   |                       |                |                             |
| Tags:                                      | C Bend this task to all computers<br>C Bend this task to only computers<br>Has any of these tags: None <u>adit</u><br>And has none of these tags: None | which have the following criteria |                       |                |                             |
|                                            |                                                                                                    |                                   |                       |                | Back Next Cancel            |
| Done                                       |                                                                                                    |                                   |                       | tocal intranet | 4 + € 100% + //             |

### Confidential

Page 3

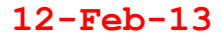

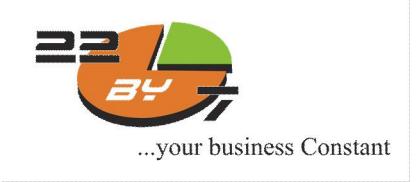

Select the target platform and Products and component select product drop down.

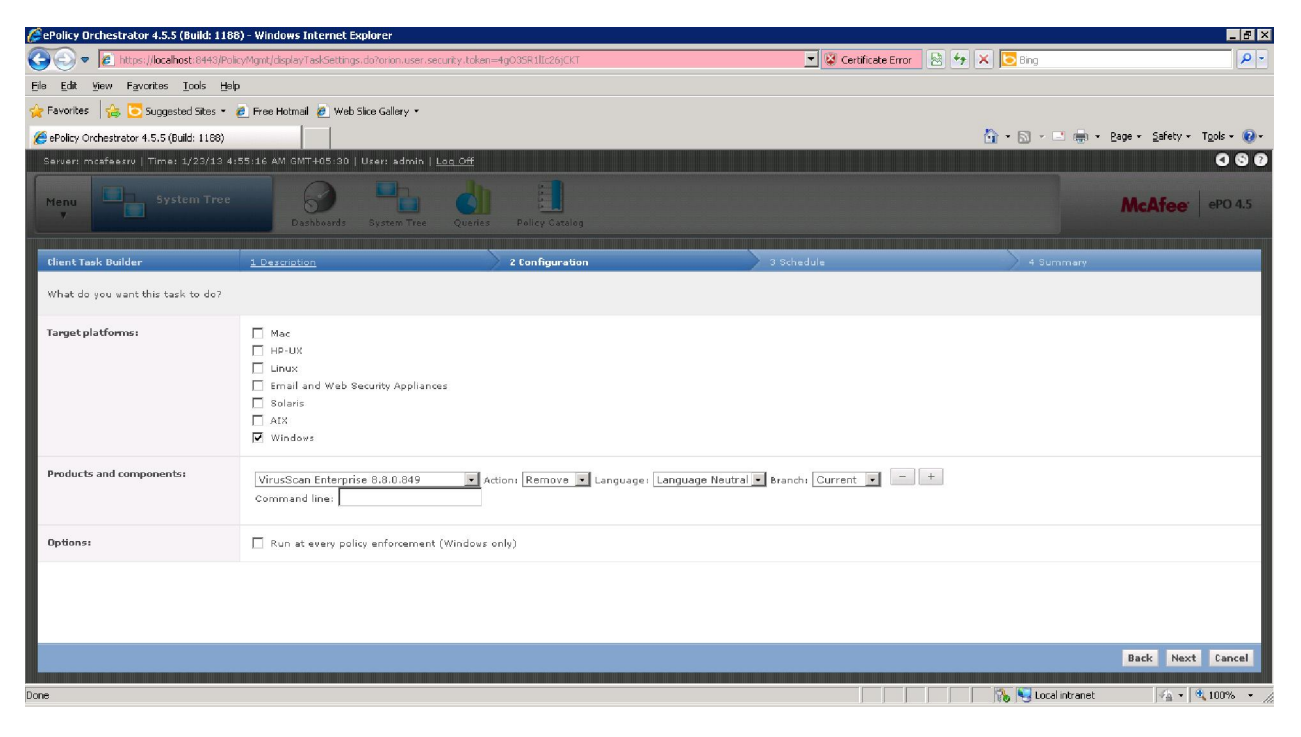

Select Schedule type drop down run immediately.

| Policy Orchestrator 4.5.5 (Build: 1188)    | 3) - Windows Internet Explorer                                                                                                    |                                      | _ 6 ×                       |
|--------------------------------------------|----------------------------------------------------------------------------------------------------|--------------------------------------|-----------------------------|
| COO - K https://localhost:8443/Poli        | cyMgmt/displayTaskSchedule.do?orion.user.security.token=4gC35R1llc26jCKT                                                           | 💌 🔯 Certificate Error 🛛 🗟 🐓 🗙 🔽 Bing | P -                         |
| Eile Edit Yiew Favorites Icols Help        | 3                                                                                                    |                                      |                             |
| 🚖 Favorites 🛛 🚖 💽 Suggested Sites 🔹 🕯      | 🙆 Free Hotmail 💋 Web Slice Gallery 👻                                                                                               |                                      |                             |
| 🌈 ePolicy Orchestrator 4.5.5 (Build: 1188) |                                                                                                    | 🚹 • 🗟 - 🖻 🗰 •                        | Page + Safety + Tools + 🔞 + |
| Server: mcafeesrv   Time: 1/23/13 4:       | 56:28 AM GMT+05:30   User: admin   <u>Log Off</u>                                                                                  |                                      | 0 8 0                       |
| Menu System Tree                           | Dashboards System Tree Queries Policy Catalog                                                                                      |                                      | McAfee ePO 4.5              |
| Client Task Builder                        | <u>1 Description</u>                                                                                                    | 3 Schedule 4 Summary                 |                             |
| When do you want this task to run?         |                                                                                                    |                                      |                             |
| Schedule status:                           | € Enabled<br>© Dirabled                                                                                                    |                                      |                             |
| Schedule type :                            | Run immediately                                                                                                    |                                      |                             |
| Options:                                   | Stop the task if it runs for          hour(s)          minute(s)           Enable randomization         hour(s)          minute(s) |                                      |                             |
|                                            |                                                                                                    |                                      |                             |
|                                            |                                                                                                    |                                      |                             |
|                                            |                                                                                                    |                                      |                             |
|                                            |                                                                                                    |                                      |                             |
|                                            |                                                                                                    |                                      | Back Next Cancel            |
| Done                                       |                                                                                                    | 📔 📔 👘 🌄 Local intranet               | 👍 • 💐 100% • 🏾              |

Confidential

Page 4

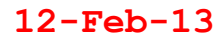

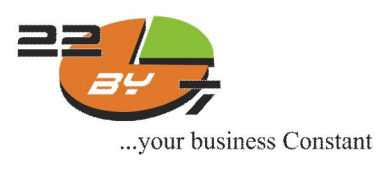

### Click next and save the task.

| Policy Orchestrator 4.5.5 (Build: 118)    | 8) - Windows Internet Explorer                                               |                                |                       |                      | _ # ×                       |
|-------------------------------------------|------------------------------------------------------------------------------|--------------------------------|-----------------------|----------------------|-----------------------------|
| COO - K https://localhost:8443/Pol        | icyMgmt/displayTaskSummary.do?orion.user.s                                   | ecurity.token=4g035R1lIc26jCKT | 💌 😨 Certificate Error | 🗟 🐓 🗙 🔽 Bing         | P -                         |
| Eile Edit View Favorites Icols Hel        | p                                                                            |                                |                       |                      |                             |
| 🚖 Favorites 🛛 🚖 🔁 Suggested Sites 👻       | 🦻 Free Hotmail 🙋 Web Slice Gallery 🔹                                         |                                |                       |                      |                             |
| Sepolicy Orchestrator 4.5.5 (Build: 1188) |                                                                              |                                |                       | 🚹 • 🗟 • 🖻 🖷 •        | Page + Safety + Tools + 🔞 + |
| Server: mcafeesrv   Time: 1/23/13-4:      | 157:23 AM GMT+05:30   User: admin   !                                        | Log Off                        |                       |                      | 000                         |
| Menu<br>Y System Tree                     | Dashboards System Tree                                                       | Queries Policy Catalog         |                       |                      | McAfee: ePO 4.5             |
| flient Task Builder                       | 1 Description                                                                | 2 Configuration                | <u>3 Schedule</u>     | 4 Summary            |                             |
| Click "Save" to add the client task.      |                                                                              |                                |                       |                      |                             |
| Name:                                     | VSE UNInstallation                                                           |                                |                       |                      |                             |
| Notes:                                    | No notes available                                                           |                                |                       |                      |                             |
| Type:                                     | Product Deployment                                                           |                                |                       |                      |                             |
| Schedule:                                 | Status: Enabled<br>Start date: N/A<br>End date: N/A<br>Type: Run immediately |                                |                       |                      |                             |
| Tags:                                     | Send this task to all computers                                              |                                |                       |                      |                             |
|                                           |                                                                              |                                |                       |                      |                             |
|                                           |                                                                              |                                |                       |                      | Back Save Cancel            |
| Done                                      |                                                                              |                                |                       | l 💦 📢 Local intranet | 🖓 • 🔍 100% • 🎢              |

McAfee client un-installation steps from ePO server:

- 1. ePO console menu select systems.
- 2. Systems tab select system trees.
- 3. My organizations select the group.
- 4. Select system tab.
- 5. Select all systems.
- 6. Click on actions select Directory Management.
- 7. In Directory Management click on delete
- 8. Select remove agent click OK.
- 9. System removed in ePO and agent uninstalled in client.

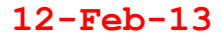

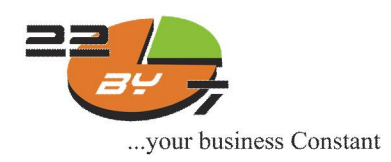

Click on actions select Directory Management and In Directory Management click delete.

| Policy Orchestrator 4.5.5 (Build: 1                            | 188) - Windows Internet Explorer          |                        |                                    |                |                      |                           | _ # ×      |
|----------------------------------------------------------------|-------------------------------------------|------------------------|------------------------------------|----------------|----------------------|---------------------------|------------|
| 📀 🗢 👩 https://localhost:8443/                                  | PolicyMgmt/PolicyMgmt/PoliciesAndTasks.do |                        |                                    | 💌 🔯 Certifical | e Error 📓 😽 🗙 💽 Bing |                           | P -        |
| <u>E</u> le <u>E</u> dit ⊻iew F <u>a</u> vorites <u>T</u> ools | <u>H</u> alp                              |                        |                                    |                |                      |                           |            |
| 🚖 Favorites 🛛 🚔 💽 Suggested Sites                              | 🔹 🙋 Free Hotmail 👩 Web Slice Gallery 👻    |                        |                                    |                |                      |                           |            |
| 🔏 ePolicy Orchestrator 4.5.5 (Build: 1188                      |                                           |                        |                                    |                | 🚹 • 🖾 • 🖞            | 🗈 🌧 🔹 Bage 🖌 Safety 🖛 Tç  | 2015 * 🔞 * |
| Server: mcafeesrv   Time: 1/23/13                              | 4:59:21 AM GMT+05:30   User: admin        | Log Off                |                                    |                |                      |                           | 000        |
| Menu System Tro                                                | Dashboards                                | e Queries Policy C.    | atalog                             |                |                      | McAfee                    | ePO 4.5    |
| System Tree                                                    | My Organization > servers                 |                        |                                    |                |                      |                           |            |
|                                                                | Systems Assigned Policies Cl              | ient Tasks Group Detai | la .                               |                |                      |                           |            |
| desktops                                                       | System : System Description               |                        |                                    |                |                      | Hide Filter               | Options    |
| servers                                                        | Quick find:                               | Apply Clear            | Advanced Filter Filter: This Group | Only           | Show selected rows   |                           |            |
| ▼ Lost&Found                                                   |                                           |                        |                                    |                |                      |                           |            |
| WORKGROUP                                                      | System Name                               | Managed State          | Tags                               | IP Address     | User Name            | Last Communication        | -          |
|                                                                | MCAFEESRV                                 | Change Sorting Sta     | atus                               | 192.168.1.185  | administrator        | 1/23/13 4:45:10 AM        | -          |
|                                                                |                                           | 📄 Clear Agent GUID S   | Sequence Error Count               |                |                      |                           |            |
|                                                                |                                           | 🔄 Delete               | #                                  |                |                      |                           |            |
|                                                                | 🗧 Choose Columns                          | Export Systems         |                                    |                |                      |                           |            |
|                                                                | 🚊 Create Time Based Passvord              | Move GUID to Dup       | licate List and Delete System      |                |                      |                           |            |
|                                                                | Export Table                              | 🐑 Move Systems         |                                    |                |                      |                           |            |
|                                                                | Rogue Sensor                              | Ping                   |                                    |                |                      |                           |            |
|                                                                | Tag                                       | Sort Nov               |                                    |                |                      |                           |            |
|                                                                | Agent                                     | F Test Sort            |                                    |                |                      |                           |            |
|                                                                | Directory Management                      | View Effective Polic   | y (by User)                        |                |                      |                           | *          |
| System Tree Actions 🔻                                          | Actions V All I select                    | Wake Up Agents 💠 P     | ing                                |                |                      |                           |            |
| Done                                                           |                                           |                        |                                    |                | Unkr                 | nown Zone (Mixed) 🛛 🖓 🔹 🔍 | 100% • //  |

Select remove agent and click OK, System removed in ePO and agent uninstalled in client.

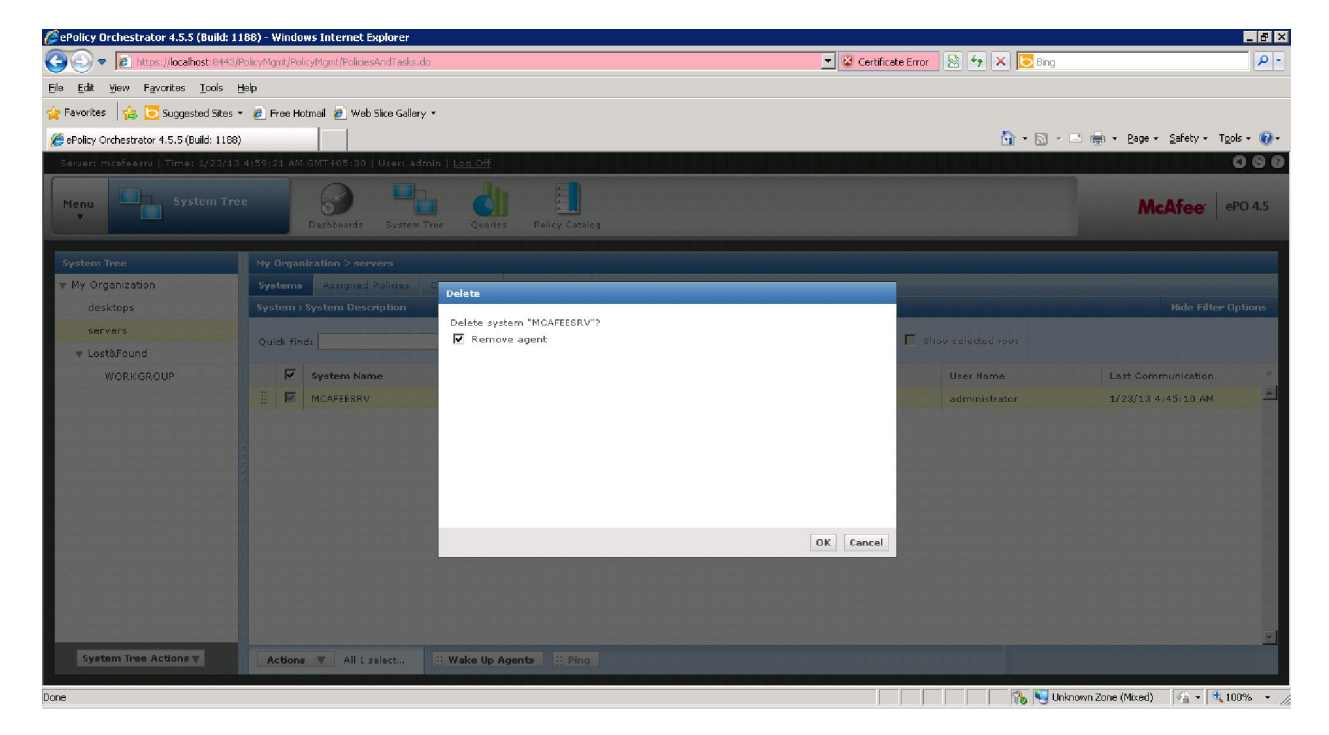

Confidential

Page 6

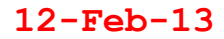

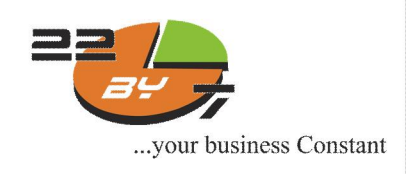

# Client Deployment Wizard – SEP 12.1

There has been some confusion lately about the missing Find Unmanaged Computers feature in SEP 12.1. In SEP 12.1, Find Unmanaged Computers and the client remote tool have been merged to form one tool. The purpose of this document will be to demonstrate the use of this feature in SEP 12.1.

You can access this feature in one of two ways:

First, from the Home screen click on the drop down next to Common Tasks and select Install Protection to client computers:

The Client Deployment Wizard appears:

| Common Tasks: | Select a Task                          | 1 |
|---------------|----------------------------------------|---|
|               | Select a Task                          | 2 |
| (             | Install protection client to computers | ) |
|               | Run LiveUpdate                         |   |
|               | Activate license                       |   |

| Welcom            | ie to the Client Deployment Wizard                                                                                 |
|-------------------|----------------------------------------------------------------------------------------------------|
| This wit          | zard helps you install the protection client to computers at your company.                                         |
| Click             | to view the Install Client tour                                                                                    |
| Note: F<br>knowle | or instructions to install the client on a computer that runs Symantec Mail Security or Symar<br>dge base article: |
| Click             | here                                                                                                    |
| œ                 | New Package Deployment                                                                                             |
|                   | Select packages from the server and specify client group and features.                                             |
| С                 | Existing Package Deployment                                                                                        |
|                   | Choose from previously exported packages that are located on your hard drive                                       |

Confidential

Page 7

12-Feb-13

### 22by7 Solutions Pvt. Ltd.

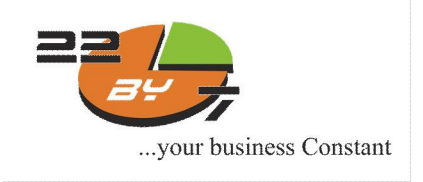

The second way is to go to the Clients tab and select Add a Client

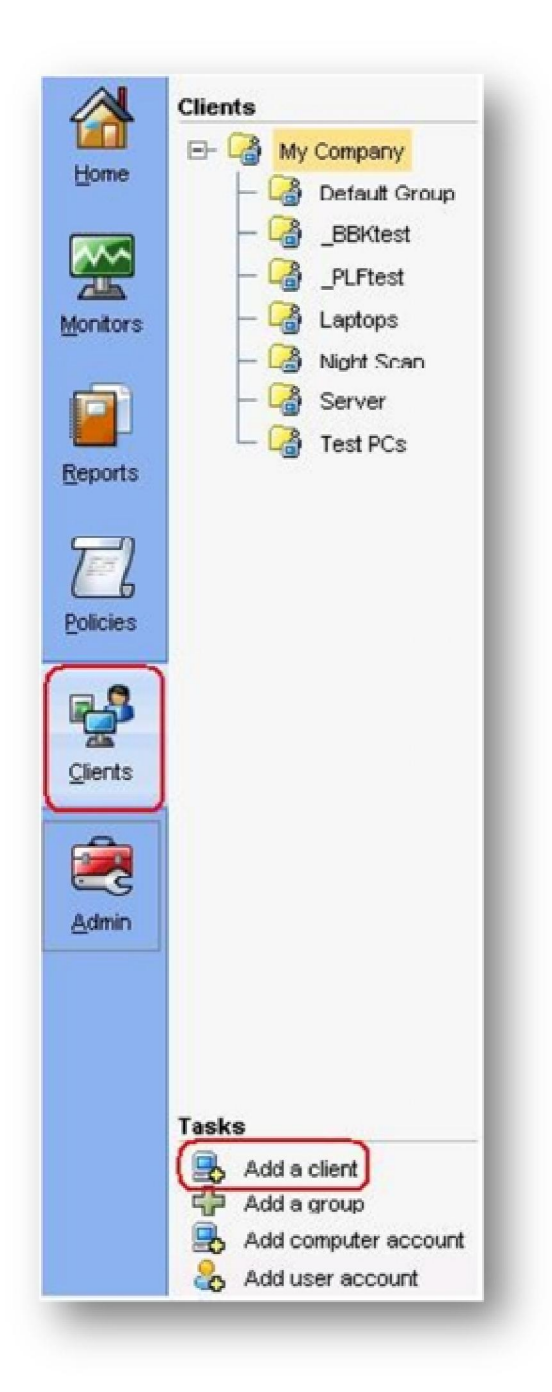

### Confidential

Page 8

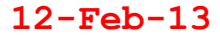

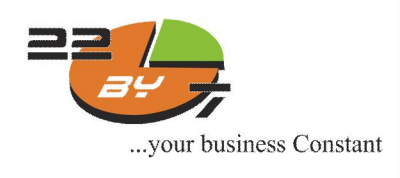

### The Client Deployment Wizard appears:

| Welcom             | e to the Client Deployment Wizard                                                                                 |
|--------------------|----------------------------------------------------------------------------------------------------|
| This wi            | rard helps you install the protection client to computers at your company.                                        |
| Click              | to view the Install Client tour                                                                                   |
| Note: Fi<br>knowle | or instructions to install the client on a computer that runs Symantec Mail Security or Syma<br>Ige base article: |
| Click              | here                                                                                                    |
| •                  | New Package Deployment                                                                                            |
|                    | Select packages from the server and specify client group and features.                                            |
| С                  | Existing Package Deployment                                                                                       |
|                    | Choose from previously exported packages that are located on your hard drive                                      |

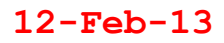

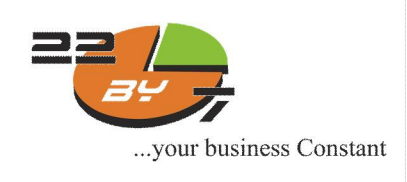

As you begin the wizard, you be presented with various settings to choose from. In this example, we will select New Package Deployment and select Next:

| Welcon            | e to the Client Deployment Wizard                                                                                 |
|-------------------|----------------------------------------------------------------------------------------------------|
| This wi           | zard helps you install the protection client to computers at your company.                                        |
| Click             | to view the Install Client tour                                                                                   |
| Note: F<br>knowle | or instructions to install the client on a computer that runs Symantec Mail Security or Syma<br>dge base article: |
| Click             | : here                                                                                                    |
| 0                 | New Package Deployment                                                                                            |
|                   | Select packages from the server and specify client group and features.                                            |
| c                 | Existing Package Deployment                                                                                       |
|                   |                                                                                                    |

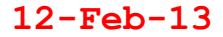

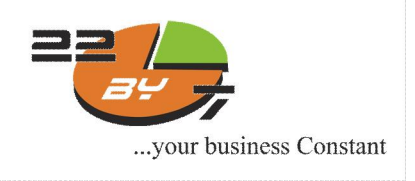

We will leave it at the default settings provided by Symantec for the purposes of this document:

| elect Group and      | i Install Feature Sets                                                                                                    | Symantec                                                                 |
|----------------------|----------------------------------------------------------------------------------------------------|--------------------------------------------------------------------------|
| nstall Packages:     | 12 Windows - Symantec Endpoint Protection version 12.1.671.4971                                                                                                    | •                                                                        |
|                      | This selection includes:<br>WIN328IT: Windows - Symantec Endpoint Protection version 12.1.671.4971 (<br>WIN84BIT: Windows - Symantec Endpoint Protection version 12.1.671.4971 ( | 2011-07-08)<br>2011-07-08)                                               |
| Group:               | My Company                                                                                                    | Browse                                                                   |
| nstall Feature Sets: | Full Protection for Clients                                                                                                    |                                                                          |
| nstall Settings:     | Default Client Installation Settings                                                                                                    | Options                                                                  |
| untent Options.      | All content (Recommended)                                                                                                    |                                                                          |
|                      | This option provides maximum security immediately following client installa                                                                                                    | tion. All content is contained in the package at the time of deployment. |
|                      | C Basic content                                                                                                    |                                                                          |
|                      | This option provides basic protection and creates a smaller client deploym<br>LiveUodate after client installation.                                                              | ent package. Virus definitions and other content are downloaded via      |
| referred Mode:       | Computer mode                                                                                                    | C User mode                                                              |
|                      |                                                                                                    |                                                                          |
|                      |                                                                                                    | < Back Next > Cancel                                                     |

### Confidential

12-Feb-13

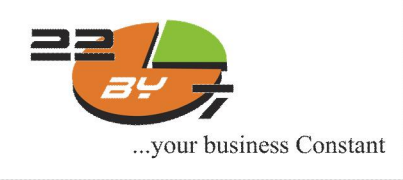

### We will perform a Remote Push:

Client Deployment Wizard
Install Symantec Endpoint Protection to Remote Computers
Choose your preferred installation method. **Web Link and Email**Creates a client installation package and an email template so you can send an email notification with download instructions to users. **Remote Push**Creates a client installation package and pushes the package onto client computers. The package installs automatically on the computers. **Preparing for Remote Push installation Creates a client installation Creates an executable installation**Creates an executable installation package, but does not distribute protection software to remote computers.

### Confidential

![](_page_11_Picture_5.jpeg)

![](_page_12_Picture_0.jpeg)

The wizard will browse the network for domains:

| elect the computers to | deploy the client to. |                                                                               |                          |
|------------------------|-----------------------|-------------------------------------------------------------------------------|--------------------------|
| Browse or search the   | network for computers | that need the protection client installed.                                    |                          |
| Available Computers    | :                     | Instal                                                                        | I Protection Client on   |
| onfigure Network Tim   | neout                 |                                                                               | Computer                 |
| 1                      |                       |                                                                               |                          |
| Browse Network         | Search Network        |                                                                               |                          |
| Browse Network         | Search Network        | Browse Network                                                                |                          |
| Erowse Network         | Search Network        | Browse Network<br>Depending on connection speed and netwo<br>several minutes. | vork size, this may take |

### Confidential

12-Feb-13

![](_page_13_Picture_0.jpeg)

Once complete, the quickest way to find machines to deploy 12.1 to is by clicking Search Network >>

Find Computers and then select which ever method is easiest for you:

| valiable computers   | S:             |                | Install I | Protection Clie      | ent on:   |      |
|----------------------|----------------|----------------|-----------|----------------------|-----------|------|
| onfigure Network Tir | meout          |                |           | Computer             |           | Туре |
| Browse Network       | Search Network | 1              |           |                      |           |      |
| 1.3                  |                |                |           |                      |           |      |
|                      |                |                |           |                      |           |      |
|                      |                | Find Computers |           |                      |           |      |
|                      |                | -              |           |                      |           |      |
|                      |                | Find by:       |           |                      |           |      |
|                      |                | IP address ran | 1e        |                      |           |      |
|                      |                |                |           |                      |           |      |
|                      |                | From:          | 10.       | 1.                   | 17.       | 1    |
|                      |                | To:            | 10.       | 1-                   | 17 -      | 255  |
|                      |                |                |           |                      |           |      |
|                      |                | C Computer nam | e:        |                      |           |      |
|                      |                |                |           |                      |           |      |
|                      |                |                |           |                      |           |      |
|                      |                |                |           | Contraction from the | 1200.070- |      |

Once the search is complete, you will be presented with a list of machines. Select which machines you want to push 12.1 to and click the right arrow:

|                |                |           | Computer | Type | Current Protection |
|----------------|----------------|-----------|----------|------|--------------------|
| Browse Network | Search Network |           |          |      |                    |
| 9 00007441     |                |           |          |      |                    |
| 9 00002289     |                |           |          |      |                    |
| 9 00007552     |                |           |          |      |                    |
| 9 00051070     |                |           |          |      |                    |
| 9 00050413     |                |           |          |      |                    |
| 9 00008487     |                |           |          |      |                    |
|                |                | >>><br><< |          |      |                    |

Confidential

Page 14

12-Feb-13

![](_page_14_Picture_0.jpeg)

You will then need to enter administrative credentials in order to install 12.1:

| The default Administrati<br>00007441-xp (10.12.14<br>Endpoint Protection. | or account on the client computer<br>2.93) must be used to install Symantec |
|---------------------------------------------------------------------------|-----------------------------------------------------------------------------|
| Login Credentials                                                         |                                                                             |
| User name:                                                                | Administrator                                                               |
| Password:                                                                 |                                                                             |
| Domain or Workgroup:                                                      |                                                                             |
|                                                                           |                                                                             |
|                                                                           | OK Cancel                                                                   |

Once the credentials are tested, the clients will move to the right side and you will be able to see what's currently installed on the machine:

|                |                | Computer           | <br>Current Protection                |
|----------------|----------------|--------------------|---------------------------------------|
| Browse Network | Search Network | 3 00007441-        | <br>Symantec Endpoint Protection 11.x |
| 00007441-      |                | <u>9 00002289-</u> | <br>Symantec Endpoint Protection 11.x |
| 00002203-      |                | 9 00007662         | <br>Symantec Endpoint Protection 11.x |
| 00007552-      |                | <u>9 00051070-</u> | <br>Symantec Endpoint Protection 11.x |
| 00051070-      |                | 3 00050413-        | <br>Symantec Endpoint Protection 11.x |
| 00050413-      |                | 2 00008487-        | Symantec Endpoint Protection 11 x     |

![](_page_14_Picture_7.jpeg)

![](_page_15_Picture_0.jpeg)

<u>Click Next to move on to the next screen. This is the final step in deploying 12.1 to clients. Click Send to begin the remote push:</u>

| Computer | Description | Туре   | Current Protection                |
|----------|-------------|--------|-----------------------------------|
| 00007441 | Windows XP  | 32-Bit | Symantec Endpoint Protection 11.x |
| 00002289 | Windows XP  | 32-Bit | Symantec Endpoint Protection 11.x |
| 00007552 | Windows XP  | 32-Bit | Symantec Endpoint Protection 11.x |
| 00051070 | Windows XP  | 32 Bit | Symantec Endpoint Protection 11.x |
| 00050413 | Windows XP  | 32-Bit | Symantec Endpoint Protection 11.x |
| 00008487 | Windows XP  | 32-Bit | Symantec Endpoint Protection 11 x |
|          |             |        |                                   |

The Client Deployment Wizard is very useful yet simple to use and makes it very easy to deploy SEP 12.1 clients to machines in the network.

Page 16